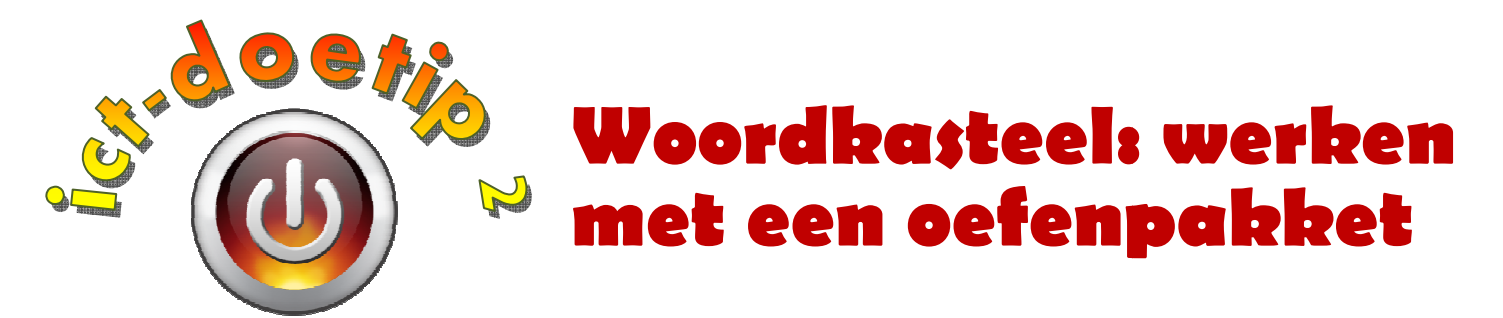

### Hoe kan ik...

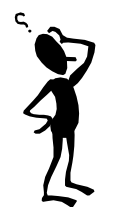

... vermijden dat mijn leerlingen in Woordkasteel de foute woordenlijsten of niet de juiste spelletjes spelen?

... differentiëren in niveau zonder dat ik tegen elke leerling afzonderlijk moet zeggen wat hij/zij mag spelen.

# Stap 1:

Open de leraarskamer van woordkasteel:

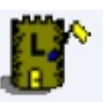

Deze vind je in de map

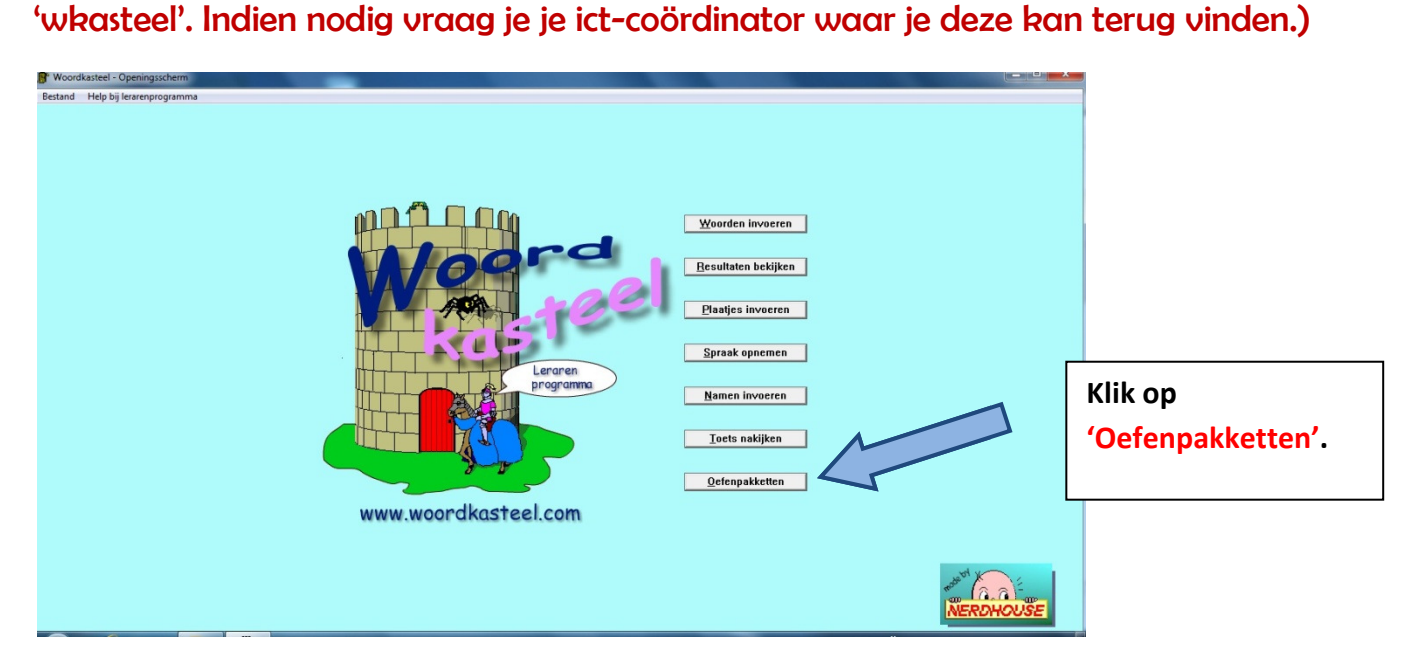

# Stap 2:

We maken een nieuw oefenpakket aan.

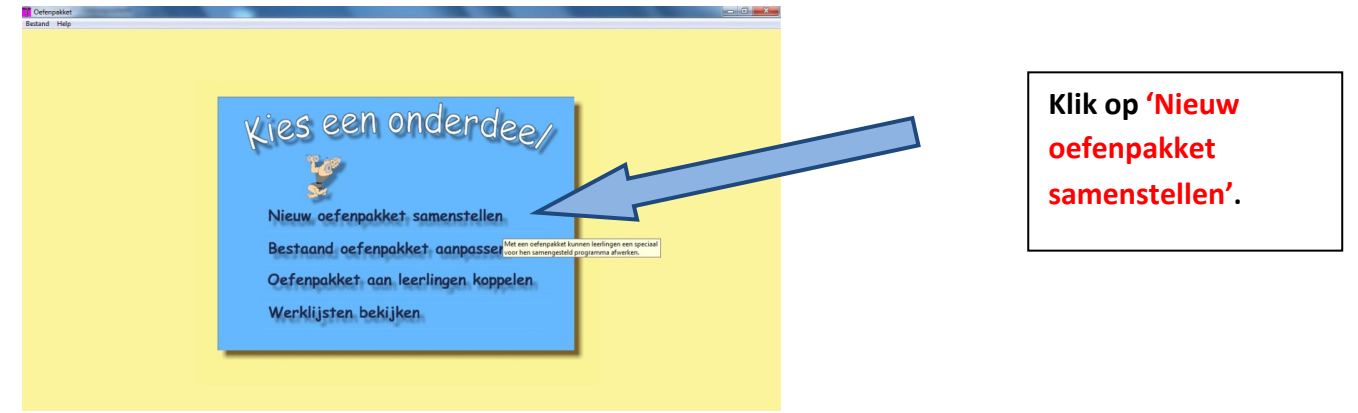

| Nieuw oefenpakket |                                                                                                    |                 |              |       |      |   |                       |                                                            |   |  |  |  |  |
|-------------------|----------------------------------------------------------------------------------------------------|-----------------|--------------|-------|------|---|-----------------------|------------------------------------------------------------|---|--|--|--|--|
| M<br>le           | Met behulp van dit scherm kunt u een nieuw oefenpakket (sjabloon) samenstellen. Deze oefenstof kunt u dan later aan<br>leerlingen koppelen. |                 |              |       |      |   |                       |                                                            |   |  |  |  |  |
|                   | Num.                                                                                                    | Woordenlijst    | Activiteit   | Intro | Tijd |   | Oefenstof wijziger    | n                                                          |   |  |  |  |  |
|                   |                                                                                                    |                 |              |       |      |   | Kies niveau           | Woordenlijsten                                             |   |  |  |  |  |
|                   |                                                                                                    |                 |              |       |      |   | 3 💌                   | 3mk-3.spe                                                  | - |  |  |  |  |
|                   |                                                                                                    |                 |              |       |      |   | Woordenlijst          | lj-3.spe<br>li-ei-3 spe                                    | ^ |  |  |  |  |
|                   |                                                                                                    |                 |              |       |      | T | Zien                  | Je-3.spe                                                   |   |  |  |  |  |
|                   |                                                                                                    |                 |              |       |      | ₽ | Intro Geen            | k-3.spe<br>kern10-3.spe<br>kern11-3.spe<br>Kern1-3.spe     | Ξ |  |  |  |  |
|                   |                                                                                                    |                 |              |       |      |   | Intro tijd 30 s       | kern1-eerstehelft-3.<br>kern1-tweedehelft-3<br>Kern2-3.spe |   |  |  |  |  |
|                   |                                                                                                    |                 |              |       |      |   | Verwijderen           | kern2-eerstehelft-3.<br>kern2-tweedehelft-3<br>Kern3-3.spe |   |  |  |  |  |
|                   | <                                                                                                    |                 |              |       | >    |   | – Instellingen tijden | Kern4-3.spe<br>Kern5-3 spe                                 |   |  |  |  |  |
| 5                 |                                                                                                    |                 |              |       |      |   | Oefentijd (min.)      | Kern6-3.spe                                                | ~ |  |  |  |  |
|                   |                                                                                                    | Annuleren       | Maak omschri | iving |      |   | 10 💌                  | 5 T                                                        | _ |  |  |  |  |
|                   |                                                                                                    |                 |              |       |      |   | Hoe yaak oefening     | g herhalen, indien te                                      |   |  |  |  |  |
|                   | Ops                                                                                                    | laan en sluiten | Help         |       |      |   | veel fouten gemaa     | Kt zijn?                                                   |   |  |  |  |  |
|                   |                                                                                                    |                 |              |       |      |   | 3                     |                                                            |   |  |  |  |  |

Kies het niveau (= groepen, dus bv. groep 3 = 1<sup>ste</sup> lj.)

Kies de juiste woordenlijst. Als je twijfelt of het de juiste woordenlijst is, klik dan op de knop 'Zien'.

Kies de activiteit (= spel).

Bij 'intro' kan je kiezen of je eerst een filmpje laat zien over de spellingsmoeilijkheid.

Stel vervolgens de oefentijd in, hoeveel fouten ze max. mogen maken om naar een volgende oefening te mogen en hoeveel keer ze de oefening moeten herhalen indien ze het max. aan fouten maakten.

Klik op de knop 'Toevoegen'.

De oefening is nu opgenomen in het oefenpakket.

Herhaal stap 2 en voeg zoveel oefeningen in als nodig.

#### Stap 3:

We slaan het oefenpakket op.

| Opslaan als                                                                         |                                                                                                    | ? 🗙               |
|-------------------------------------------------------------------------------------|----------------------------------------------------------------------------------------------------|-------------------|
| Opslaan in:<br>Onlangs<br>geopend<br>Dereaublad<br>Mijn documenten<br>Deze computer | image: state of the state of the state |                   |
| Mijn<br>netwerklocaties                                                             | Bestandsnaam: werklijst 1 stelj, na thema 3  Opslaan als type: Oefenpakket (*.tpl)                                                                                                    | pslaan<br>nuleren |

Sla het oefenpakket op. Geef een duidelijke bestandsnaam in: bv. "werklijst 1<sup>ste</sup> lj. na thema 3".

### Stap 4:

We koppelen het oefenpakket aan de juiste leerlingen. Open hiervoor opnieuw de leraarskamer en klik weer op 'oefenpakketten'.

| Eetand Hep<br><u> Zerepakket samenstellen</u><br>Bestaand oefenpakket aanpassen<br>Oefenpakket aan leerlingen koppelen<br>Werklijsten bekijken | Klik vervolgens op<br>'Oefenpakket aan<br>leerlingen<br>koppelen'. |
|----------------------------------------------------------------------------------------------------|--------------------------------------------------------------------|
| Werklijsten bekijken Open eerst een oefenpakket en solectier vervolgens de<br>leerlingen die het moeten gaan uitvoeren.                        |                                                                    |

Klik het juiste oefenpakket aan. Vervolgens kan je nu kiezen of je alle leerlingen van de klas het oefenpakket laat maken of je voor de zwakkere of sterkere leerlingen een ander oefenpakket klaar maakt.

## Stap 6:

De leerlingen gaan aan het werk.

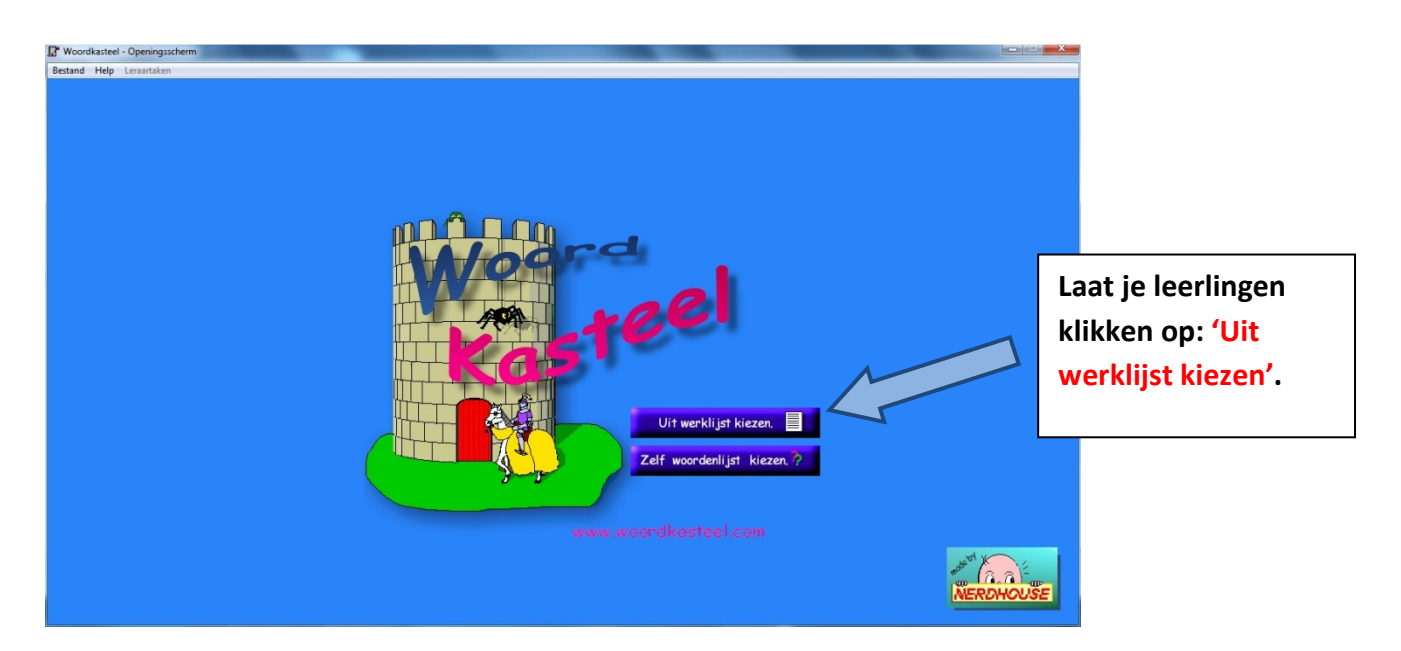

# Stap 7:

Evalueer.

Open hiervoor opnieuw de leraarskamer.

| 🔐 Woordkasteel - Openingsscherm                                                                                                 |                                   |
|----------------------------------------------------------------------------------------------------|-----------------------------------|
| Bestand Help bij lerarenprogramma                                                                                               |                                   |
| Woorden invoeren<br>Besultaten bekijken<br>Plasijes invoeren<br>Spraak opnemen<br>programna<br>Namen invoeren<br>Ioets nakijken | Klik op 'Resultaten<br>bekijken'. |
| <u>Qefenpakketten</u><br>www.woordkasteel.com                                                                                   |                                   |
| NERDHOUS                                                                                                    | Ξ                                 |